## NEXTGEN ALLERGY DEMONSTRATION

This demonstration reviews entry of allergies & intolerances in NextGen.

This has been prepared for EHR 5.8 & KBM 8.3. Some slides from earlier versions may be used when the difference is merely cosmetic & not confusing to the viewer. Subsequent updates may display further cosmetic and functional changes.

Use the keyboard or mouse to pause, review, & resume as necessary.

Allergies display prominently in a number of locations in NextGen. One of the easiest places to see them is on the **Information Bar**. Here allergies can be reviewed without having to close the template you're working on.

| 🍖 Ne            | lextGen EHR: Ashleigh Quagmire MRN: 000000007762 DOB: 01/02/1957 (Female) AGE: 57 years 1 month - 02/20/207 + 09:22 AM : "*USA Intake"                                                                                                    |               |
|-----------------|----------------------------------------------------------------------------------------------------|---------------|
| File            | e Edit Default View Tools Admin Utilities Window Help                                                                                                    |               |
| Logou           | l 🔚 🥔 💥 USA FAMILY MEDICINE 🔹 DUFFY, ROBERT LAMAR MD 🔹 🤷 🗗 🖳 🐘 🚺 🎉 patient History Index Delete                                                                                                    | es Apps Close |
| Ashle           | leigh Quagmire (F) DOB: 01/02/1957 (57 years) Weight: 150.20 lb (68.13 Kg) Allergies: (3) Problems: (3) Diagnoses: (18) Medications: (4)                                                                                                    | ۲             |
|                 | Address: 123 Toejam Trace MRN: 00000007762 Emergency Relation. PCP: ATKINSON, TANGELA C                                                                                                    |               |
| 6               | Mobile, AL 36604         Insurance: MEDICAID OF ALABAMA         Emergency Phone:         Referring:                                                                                                    |               |
| 20 <sup>9</sup> | Contact: (251) 555-1234 (Home) NextMD: No Pharmacy 1: CLEFEYS PHARM Rendering: DUFFY, ROBERT LAMAR                                                                                                    | ł             |
| 0               | Alerts         OBGYN Details         Patient         Lipid Clinic Data         Order Admin         * Sticky Note         * Referring Provider         * HIPAA         * Advance Directives         * Screening Summary                                                                                                    | iary          |
| 4               | 02/20/2014 09:22 AM : "*USA Intake" ×                                                                                                    |               |
| >>              |                                                                                                    | 0             |
| Na              | Specialty Tamily Practice Visit Type Toffice Visit                                                                                                    |               |
| vigati          | Note the number next to Allenoies. This indicates                                                                                                    |               |
| 9               | Note the number next to Allergies. This indicutes                                                                                                    |               |
| _               | the number of entries on the alleroy list                                                                                                    |               |
|                 | The number of entries on the unergy ist.                                                                                                    |               |
|                 | Care Ostacines and an any service and an any service and any service and any service any service and any service and any service and any service and any service and any service and any service and any service any service and any service and any service and any service and any service and any service any service a |               |
|                 | General                                                                                                    |               |
|                 |                                                                                                    |               |

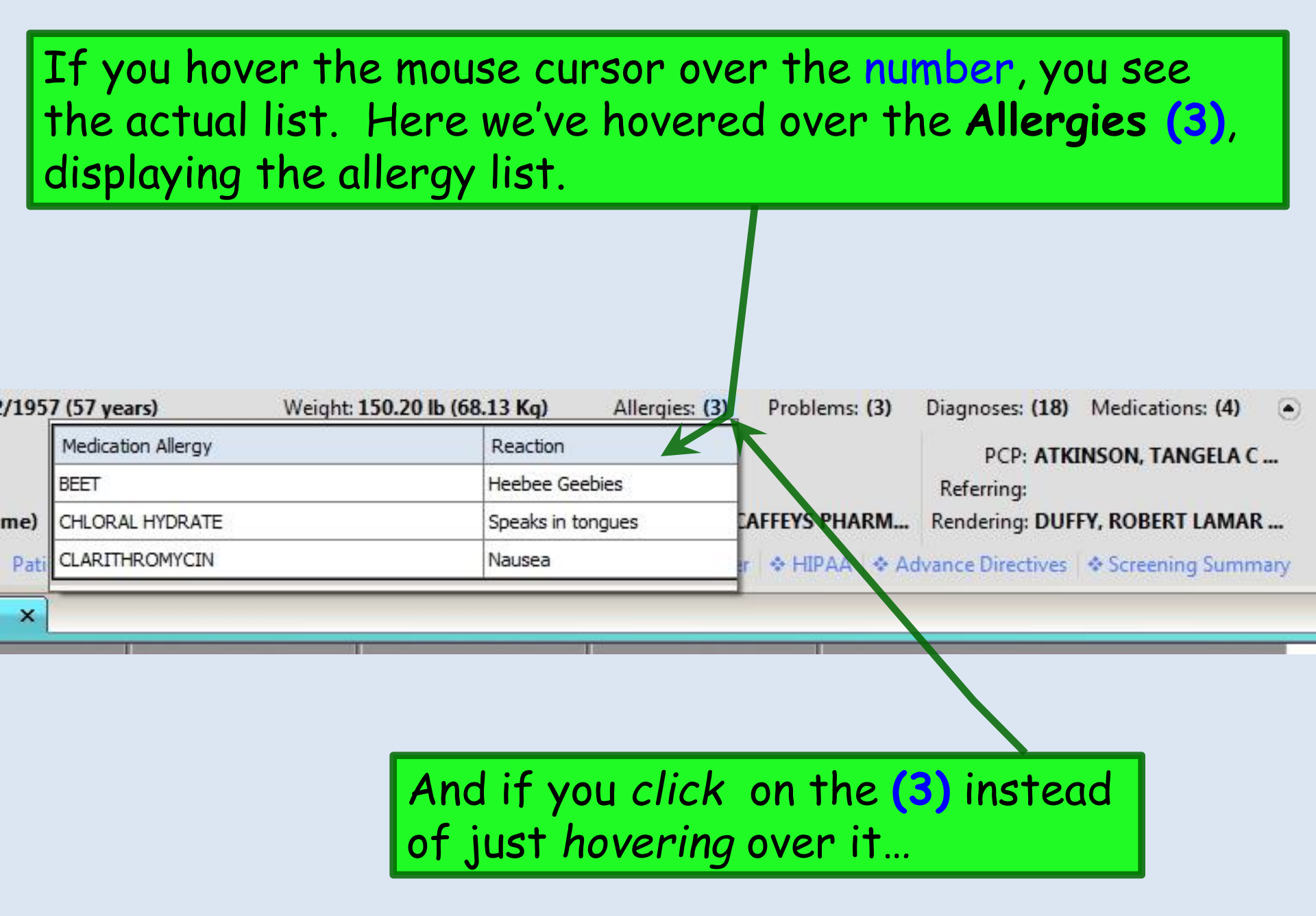

| 02/20/2014 09:                                                                                                    | 22 AM : *USA Intake |                                                                                          |                                                                            |                     |                           |                                                                                                   |
|----------------------------------------------------------------------------------------------------|---------------------|------------------------------------------------------------------------------------------|----------------------------------------------------------------------------|---------------------|---------------------------|---------------------------------------------------------------------------------------------------|
| Date                                                                                                    | Descrip             | tion                                                                                     | Onset/Sympt                                                                | Resolved            | Туре                      | Comment                                                                                           |
| 02/09/2014 10:49 PM                                                                                                    | BEET                |                                                                                          | 00/00/0000                                                                 | 00/00/0000          | Base Ingre                |                                                                                                   |
| )1/21/2014 02:45 PM                                                                                                    | CLARIT              |                                                                                          | 00/00/0000                                                                 | 00/00/0000          | Ingredient                |                                                                                                   |
|                                                                                                    |                     |                                                                                          |                                                                            |                     |                           |                                                                                                   |
|                                                                                                    |                     |                                                                                          |                                                                            |                     |                           |                                                                                                   |
| •                                                                                                    | wher                | are take<br>e you cai                                                                    | en to the fi<br>n make or e                                                | an Ane<br>edit er   | e <b>rgy n</b><br>ntries. | Nodule,                                                                                           |
| ▲ I Incl<br>Allergy:                                                                                                    | ude Resolved Alle   | are take<br>e you cal<br>ergies                                                          | en to the fu<br>n make or e                                                | Allergies           | ergy n<br>ntries.         | Nodule,                                                                                           |
| ✓ ☐ Incl<br>Allergy: ☐<br>Location: USA I                                                                                  | ude Resolved Alle   | are take<br>e you cal<br>ergies                                                          | en to the fu<br>n make or e<br>No Unresolved                               | Allergies           | ergy n<br>Itries.         | Clear                                                                                             |
| Incl Allergy: Location: USA Provider: DUFF                                                                                 |                     | are take<br>e you cai<br>ergies<br>Ve'll look                                            | En to the function make or e                                               | Allergies           | ergy natries.             | Clear<br>Delete                                                                                   |
| <ul> <li>Incl</li> <li>Allergy:</li> <li>Location:</li> <li>USAI</li> <li>Provider:</li> <li>DUFF</li> <li>□ Re</li> </ul> | ude Resolved Alle   | are take<br>e you cal<br>argies<br>Ve'll look<br>ae Allera                               | En to the fu<br>n make or e<br>No Unresolved                               | Allergies<br>ely at | ergy natries.             | Clear<br>Clear<br>Delete                                                                          |
| Incl Allergy: Location: USAI Provider: DUFF Re Onset/Sym: 00/00/                                                           | ude Resolved Alle   | are take<br>e you can<br>ergies<br>Ve'll look<br>Ne Allerg<br>Reaction:                  | En to the fu<br>n make or e<br>No Unresolved<br>more close<br>y Module b   | Allergies           | itries.                   | Clear<br>Clear<br>Clear<br>Add<br>Update                                                          |
| Incl Allergy: Location: USA Provider: DUFF □ Re Onset/Sym: 00/00/ Resolved: 00/00/                                         | ude Resolved Alle   | are take<br>e you cal<br>ergies<br>Ve'll look<br>Ne Allerg<br>Reaction:<br>Allergy type: | E No Unresolved                                                            | Allergies           | otries.                   | Clear<br>Clear<br>Delete<br>Add<br>Update<br>Interactions.                                        |
| Incl<br>Allergy:<br>Location:<br>Provider:<br>DUFF<br>Conset/Sym:<br>D0/00/<br>Resolved:<br>00/00/<br>Allergy              | ude Resolved Alle   | are take<br>e you cal<br>ergies<br>Ve'll look<br>Ne Allerg<br>Reaction:<br>Allergy type: | In to the function make or e<br>No Unresolved<br>more close<br>y Module to | Allergies           | otries.                   | Clear         Clear         Delete         Add         Update         Interactions         Review |

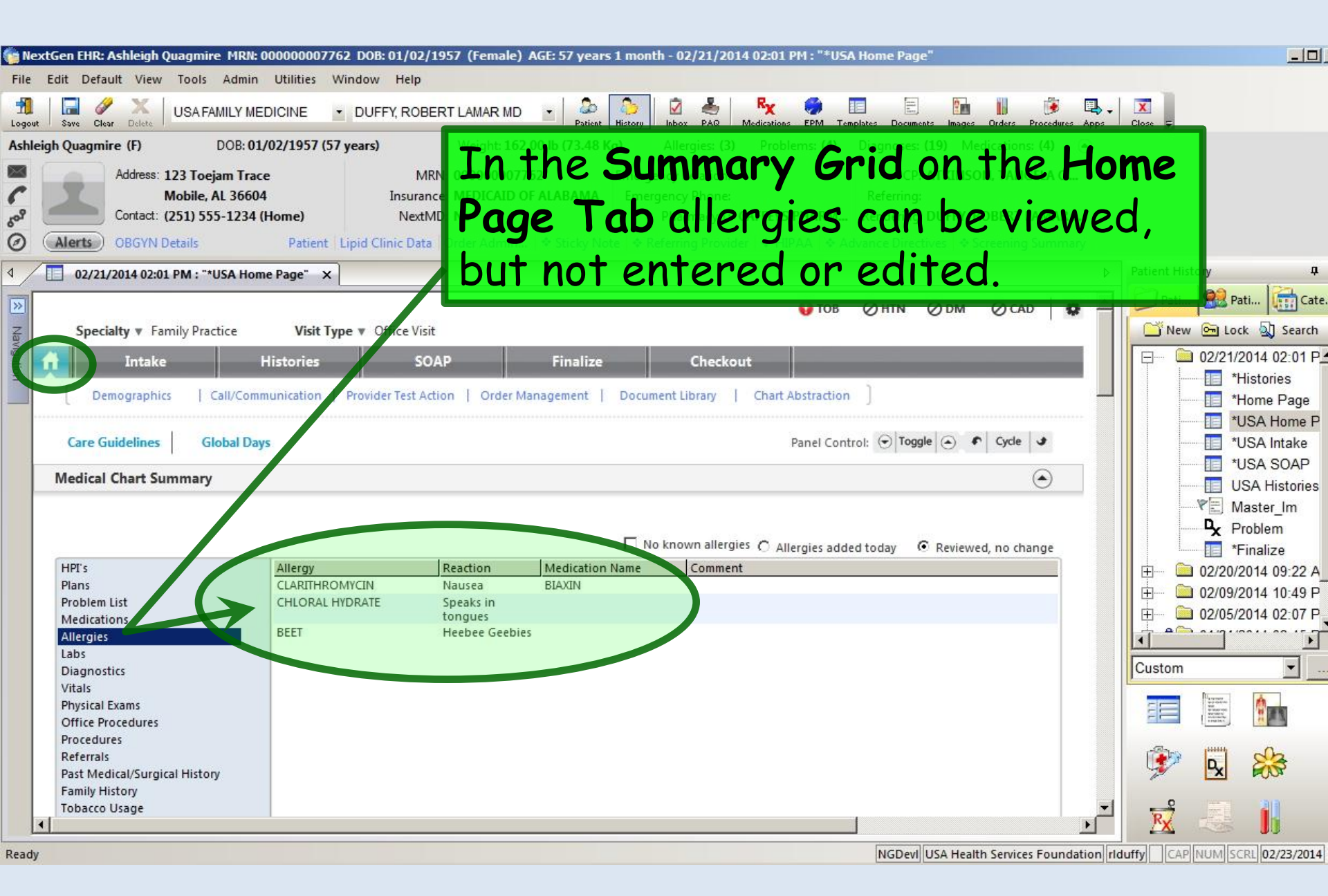

| 懭 Ne:      | xtGen EHR: Ashleigh Quagmir                                                  | e MRN: 000000007762 D                                     | OB: 01/02/1957 (Female)        | ) AGE: 57 years 1 month - 02/21/2014 02:01 PM : "*USA Home Page"                                                                                                    | <u>-0</u>                                                                                            |
|------------|------------------------------------------------------------------------------|-----------------------------------------------------------|--------------------------------|----------------------------------------------------------------------------------------------------|----------------------------------------------------------------------------------------------------|
| File       | Edit Default View Tools                                                      | Admin Utilities Wind                                      | own on .                       | the Home Page Tab, or on th                                                                                                    | ne                                                                                                   |
| Ashle      | Address: 1900<br>Address: 1900<br>Contact: (251) 555<br>Alerts OBGYN Details | take To<br>5-1234 (Home)<br>Patint Lipic                  | NextMD: No                     | 2.00 lb (73.48 kg)       Allergies (a)       Protects (a)       Diagnoses (b)       Medications (d)       Allergies (d)         Can view allergies in a panel.       Emergency Phone       Referring:       DUFFY, ROBERT LAMAR         Pharmacy 1:       CAFFEYS PHARM       Rendering: DUFFY, ROBERT LAMAR          * Sticky Note       * Referring Provider       * HIPAA       * Advance Directives       * Screening Summary |                                                                                                    |
| 4          | 02/21/2014 02:01 PM : "*                                                     | USA Home Page" ×                                          |                                | 4                                                                                                    | Patient History 4                                                                                    |
| Navigation | Allergies                                                                    |                                                           |                                | Add Edit Remove                                                                                                    | New Cate.<br>New Cate.<br>New Cate.<br>02/21/2014 02:01 P<br>*Histories<br>*Home Page<br>*USA Home P |
| ľ          |                                                                              |                                                           |                                | ▲ Concept □ No known allergies ○ Allergies added today. ● Reviewed no change                                                                                                    | *USA Intake                                                                                          |
|            | Allergen<br>BEET<br>CHLORAL HYDRATE<br>CLARITHROMYCIN                        | Reaction<br>Heebee Geebies<br>Speaks in tongues<br>Nausea | Medication Name                | Comment                                                                                                    |                                                                                                    |
|            | If the<br>allergie<br>added                                                  | patient<br>es chec<br>today o                             | has no<br>kbox. Si<br>r Review | allergies, click the No known<br>imilarly, you would select Alle<br>wed, no change as appropriate                                                                                                    |                                                                                                    |
| Ready      |                                                                              |                                                           |                                | NGDevil USA Health Services Foundation                                                                                                    | Iduffy CAP NUM SCRL 02/23/2014                                                                       |

| NextGen EHR: Ashleigh Quagmire MRN: 000000007762 DOB: 01/02/1957 (Female) AGE: 57 years 1 month - 02/21/2014 02:01 PM : "*USA Home Page"                                                                                                    |                                       |
|----------------------------------------------------------------------------------------------------|---------------------------------------|
| ile Edit Default View Tools Admin Utilities Window Help                                                                                                    |                                       |
| 📆 🔲 🖉 X USA FAMILY MEDICINE 🔹 DUFFY, ROBERT LAMAR MD 🔹 🖧 🚺 🖗 🦊 Medications EPM Templates Documents Images Orders Procedures                                                                                                    | Apps Close -                          |
| shleigh Quagmire (F) DOB: 01/02/1957 (57 years) Weight: 162.00 lb (73.48 Kg) Allergies: (3) Problems: (4) Diagnoses: (19) Medications: (4)                                                                                                    | ۲                                     |
| Address: 123 Toejam Trace<br>Mobile, AL 36604<br>Contact: (251) 555-1234 (Home)<br>MextMD: No<br>MextMD: No<br>Mex | -                                     |
| Alerts     OBGYN Details     Patient Lipid Clinic Data Order Admin      Sticky Note      Referring Provider      HIPAA      Advance Directives      Screening Summa                                                                                                    | ry                                    |
| 02/21/2014 02:01 PM : "*USA Home Page" ×                                                                                                    | Patient History 4                     |
| Allergies Allergies Allergies Allergies Comment No known allergies C Allergies added today @ Reviewed, no change Allergen Reaction Medication Name Comment BEET Heebee Geebies CHLORAL HYDRATE Speaks in tongues CLARTIHROMYCIN Nausea BIAXIN                                                                                                    | ▶ Pati                                |
| Add Update                                                                                                    |                                       |
| Medications       Signed Security in the status:       Transitioning into care       Summary of care received       Signed Security in the status:       No medications       Medications reconciled       Signed Security in the status:       Medications       Medications       Medications reconciled       Signed Security in the status:       Signed Security in the status:       Transitioning into care       Signed Security in the status:       Signed Security in the status:       Signed Securets in the status:       Signed S                                                                                                    |                                       |
| Industrie 30 mg. but data with data spray, susp<br>I isinopril 20 mg. hydrochlorothiazide 25 me table<br>I chikras needed to add an allergy one<br>option is to click the Add button.                                                                                                    | ation rlduffy CAP NUM SCRL 02/23/2014 |

### Adult Allergies

| *Allergies entered here will not be ch            | necked against the current medicati              | on list.**                                          |                                                                                  |
|---------------------------------------------------|--------------------------------------------------|-----------------------------------------------------|----------------------------------------------------------------------------------|
| Accupril (Quinapril)                              | 🗖 Demerol                                        | 🗖 Latex                                             | Prevacid                                                                         |
| Acetaminophen                                     | 🗖 Depakote                                       | 🗖 Levofloxacin                                      | Prilosec                                                                         |
| Acyclovir                                         | 🔲 Diabeta (Glyburide)                            | 🗖 Lidocaine                                         | 🗖 Prinivil                                                                       |
| Advil (Ibuprofen)                                 | 🗖 Diamox                                         | 🗖 Lipitor                                           | C Quinolones                                                                     |
| Altace (Ramipril)                                 | 🔲 Dicloxacillin                                  | 🗖 Lodine                                            | 🗖 Ranitidine                                                                     |
| Ampicillin                                        | Doxycycline                                      | Lopressor (Metoprolol)                              | Septra (Sulfamethoxazole)                                                        |
| Amaryl (Glimepiride)                              | 🗖 Egg                                            | Micronase (Glyburide)                               | Sulfa                                                                            |
| Augmentin (Amoxicillin)                           | Erythromycin                                     | Minocin (Minocycline)                               | Tagamet (Cimetidine)                                                             |
| Aspirin                                           | 🔲 Famotidine                                     | Morphine                                            | Tegretol (Carbamazepine)                                                         |
| Bactrim (Sulfamethoxazole)                        | 🗖 Flagyl                                         | Motrin (Ibuprofen)                                  | Tenormin (Atenolol)                                                              |
| Biaxin                                            | 🗖 Floxin                                         | 🗖 Naprosyn (Naproxen)                               | Tetanus toxoid                                                                   |
| Carafate (Sucralfate)                             | 🔲 Glucotrol (Glipizide)                          | Neptazane                                           | Tetracycline                                                                     |
| Ce <u>clor (Cefaclor)</u>                         | 🗖 Heparin                                        | Niacin                                              | Ticlid                                                                           |
| This leads to<br>ce appropriate<br>ci appropriate | o a popup with<br>allergens.<br>is allergic to s | some common, c<br>Proceedings<br>ulfa, so we'll cli | Age-Valium (Diazepan<br>Vancomycin<br>Vasotec<br>Zestril<br>Zithromax<br>ck that |
| Darvon                                            | 🗖 Lasix (Furosemide)                             | Pravachol                                           | (Court)                                                                          |

×

### Adult Allergies

| **Allergies entered here will | not be checked against the current medication | on list.**       | Reaction                              | ×               |
|-------------------------------|-----------------------------------------------|------------------|---------------------------------------|-----------------|
| Accupril (Quinapril)          | Demerol                                       | Latex            |                                       |                 |
| Acetaminophen                 | Depakote                                      | Levofloxacin     | Altered Heart Rate<br>Anaphylaxis     |                 |
| Acyclovir                     | 🔲 Diabeta (Glyburide)                         | Lidocaine        | Angioedema<br>Blurred vision          |                 |
| Advil (Ibuprofen)             | Diamox                                        | Lipitor          | Bruising                              | es              |
| In the enquin                 | a popunida horas th                           | Lodine           | Conjunctivitis                        |                 |
| In the ensuing                | g popup, choose m                             | E Lopressor (Met | Contact dermatitis<br>P Corneal edema | lfamethoxazole) |
| reaction if k                 | nown. If the react                            | tion is not      | U Discomfort                          |                 |
| 🗍 Augmentin (Amoxicillio)     |                                               | 🥅 Minocin (Minor | Dizziness<br>Fever                    | Limetidine)     |
| on the list, ju               | st cancel out of th                           | ie popup.        | GI Bleeding<br>GL problems            | arbamazepine)   |
|                               |                                               | 🔲 Motrin (Ibupro | er Hives<br>Hives/Skin Bash           | (Atenolol)      |
| 🔲 Biaxin                      | 🗔 Floxin                                      | 🔲 Naprosyn (Nap  | D) Iris color change                  | xoid            |
| Our patient g                 | ets a Rash with su                            | 170. Neptazane   | Itching                               | e               |
| Ceclor (Cefacior)             | L Heparin                                     | I Niacin         | Joint pain                            |                 |
| Celebrex                      | 🗖 Ibuprofen                                   | Oxycodone        | Liver toxicity<br>Macular edema       | azepam)         |
| Cephalosporins                | 🔲 Inderal (Propranolol)                       | Peanut           | Muscular pain<br>Myalgias             | in              |
| Cipro (Ciprofloxacin)         | 🔲 Indocin (Indomethacin)                      | Penicillin       | Nausea<br>Nausea/Vomiting             |                 |
| Clinoril (Sulindac)           | 🔲 Insulin (Animal)                            | Percocet (Oxyco  | Pulmonary toxicity                    |                 |
| 🔲 Contrast media (Ioversol)   | 🔲 Iodine or shellfish                         | Persantine       | Red eyes                              |                 |
| Codeine                       | 🔲 Keflex (Cephalexin)                         | Plavix           | Stomach Pain<br>Trouble Breathing     | vastatin)       |
| Coumadin                      | Klonopin                                      | Phenytoin        | Unknown                               | Allopurinol)    |
| Darvon                        | Lasix (Furosemide)                            | Pravachol        |                                       |                 |
|                               |                                               |                  | Save & Cl                             | ose Cancel      |

×

#### Adult Allergies

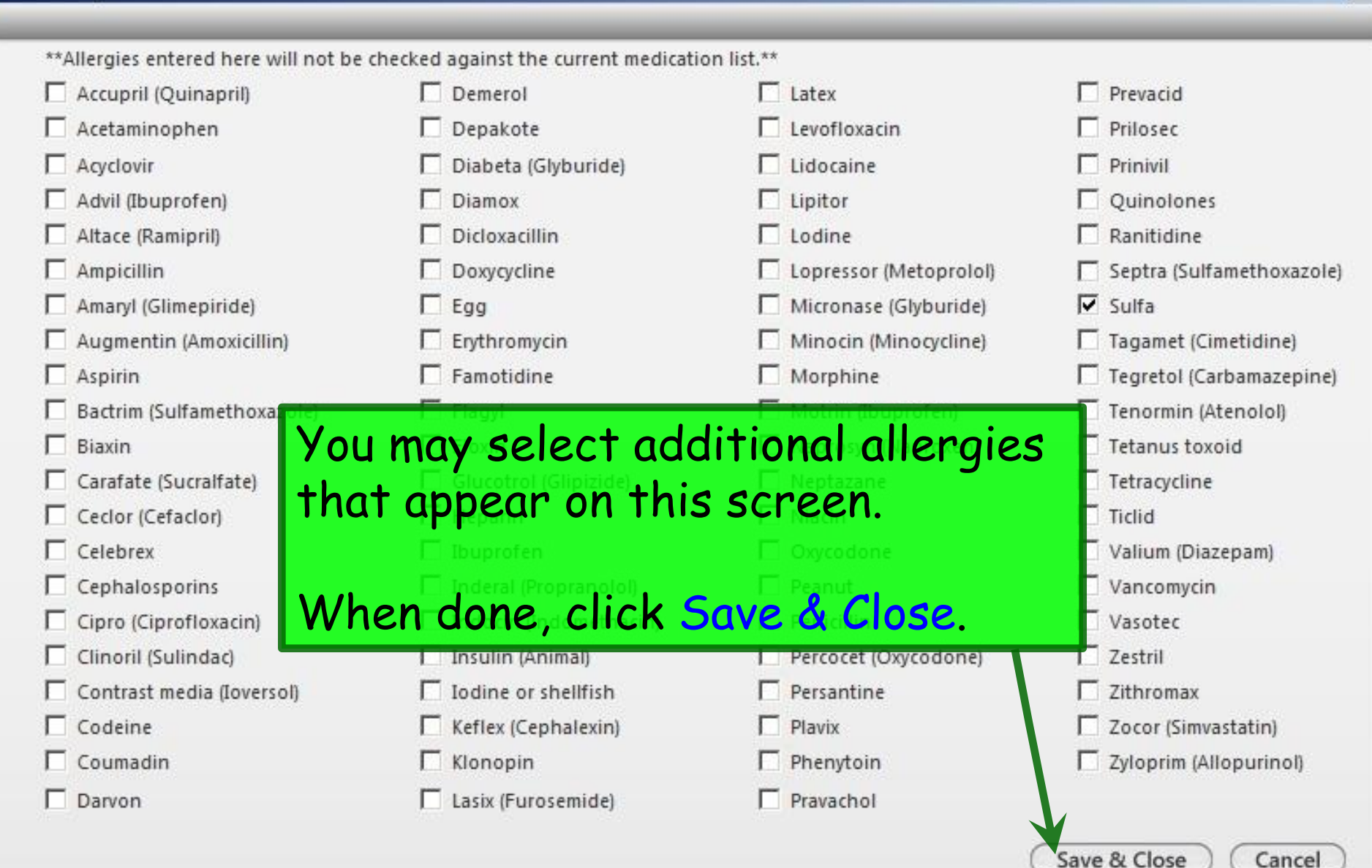

X

Cancel

| 👘 Nex       | tGen EHR: Ashleigh Quagmii   | re MRN: 000000007762 D  | OB: 01/02/1957 (Female) | AGE: 57 years 1 month    |                                   |                                    |           |                 |                                                                                                    |
|-------------|------------------------------|-------------------------|-------------------------|--------------------------|-----------------------------------|------------------------------------|-----------|-----------------|----------------------------------------------------------------------------------------------------|
| File        | Edit Default View Tools      | Admin Utilities Winde   | ow Help                 |                          |                                   |                                    |           |                 |                                                                                                    |
| 1<br>Logout | Save Clear Delete            | AMILY MEDICINE 🔹 D      | UFFY, ROBERT LAMAR MD   | Patient History          | A R Medications EPM Templates     | Documents Images Orders Procedures | Apps C    | X<br>Nose 🖵     |                                                                                                    |
| Ashlei      | gh Quagmire (F)              | DOB: 01/02/1957 (57 yea | rs) Weight: 162         | .00 lb (73.48 Kg) Allerg | ies: (4) Problems: (4) Diagr      | noses: (19) Medications: (4)       | )         |                 |                                                                                                    |
|             | Address 122 Top              | iam Trace               | MRN. 000000077          | 69 Emergency Re          | ation                             | PCP ATKINSON, TANGELA C            |           |                 |                                                                                                    |
| 6 88        | Alerts                       | allergy                 | just add                | ded appe                 | ars on th                         | e grid, MAR                        |           |                 |                                                                                                    |
| 4           | 02/21/ <b>alon</b>           | g with a                | iny otne                | rs previc                | ousiy reco                        | raea.                              | ÞF        | Patient History | <b>д</b> 3                                                                                                    |
|             |                              |                         |                         |                          |                                   |                                    |           | 🔵 Pati 🧯        | 🔏 Pati 🛗 Cate                                                                                                    |
| -           |                              |                         |                         |                          |                                   |                                    |           | New 0           |                                                                                                    |
| Javig       |                              |                         |                         |                          |                                   |                                    |           |                 |                                                                                                    |
| latior      |                              |                         |                         |                          |                                   |                                    |           |                 | 2/21/2014 02:01 P                                                                                                    |
| 1           |                              |                         |                         |                          |                                   |                                    |           |                 | A structures and structures and s |
|             |                              |                         |                         |                          |                                   |                                    |           |                 |                                                                                                    |
|             |                              |                         |                         |                          | <u> </u>                          |                                    |           |                 |                                                                                                    |
|             |                              |                         |                         |                          | Add                               | Edit Remove                        |           |                 | USA Intake                                                                                                    |
|             |                              |                         |                         |                          |                                   | ~                                  |           |                 | SOAP                                                                                                    |
|             | Allergies                    |                         |                         |                          |                                   | ۲                                  |           |                 | USA Histories                                                                                                    |
|             |                              |                         |                         |                          | wn allergies 📀 Allergies added to | day C Reviewed, no change          |           | Y               | Master_Im                                                                                                    |
|             | Allergen                     | Peartion                | Medication Name         | Comment                  |                                   |                                    |           |                 | × Problem                                                                                                    |
|             | BEET                         | Heebee Geebies          | Medication Name         | Comment                  |                                   |                                    |           |                 | *Finalize                                                                                                    |
|             | CHLORAL HYDRATE              | Speaks in tongues       |                         |                          |                                   |                                    |           | 🕂 — 🧰 02        | 2/20/2014 09:22 A                                                                                                    |
|             | CLARITHROMYCIN               | Nausea                  | BIAXIN                  |                          |                                   |                                    |           | 🕂 ···· 🚞 02     | 2/09/2014 10:49 P                                                                                                    |
|             | SULFA (SULFONAMIDE           | Rash                    |                         |                          |                                   |                                    | _         | 🗄 — 🧰 02        | 2/05/2014 02:07 P                                                                                                    |
|             | ANTIBIOTICS                  |                         |                         |                          |                                   |                                    |           | 4 000           |                                                                                                    |
|             |                              |                         |                         |                          |                                   |                                    |           | •1              |                                                                                                    |
|             |                              |                         |                         |                          |                                   |                                    |           | Custom          | <u> </u>                                                                                                    |
|             | 1                            |                         |                         |                          |                                   |                                    |           | 1               |                                                                                                    |
|             |                              |                         |                         |                          |                                   | Add Update                         |           |                 |                                                                                                    |
|             | Medications                  |                         |                         |                          |                                   | $\odot$                            |           | ف 😥             | ¥. 88                                                                                                    |
|             | Patient status: 🗌 Transition | ing into care 🔲 Summary | of care received [ 🦉    | *                        | Comment 🔲 No medications 🖪        | Medications reconciled 🕕           |           |                 |                                                                                                    |
| •           | Medication                   |                         |                         | Sig Description          |                                   |                                    |           | RX d            |                                                                                                    |
| Ready       |                              |                         |                         |                          | N                                 | GDevl USA Health Services Foundat  | ion rlduf | fy CAP NU       | M SCRL 02/23/2014                                                                                                    |

| Nex        | Gen FHR: Ashleigh Quagmi                                                                                 | re MRN: 000000007762                                              | DOB: 01/02/1957 (Female)                            | AGE: 57 years 1 month           |                             |                                                                                         |           |                                                                                                    |                                                                                                    |
|------------|----------------------------------------------------------------------------------------------------|-------------------------------------------------------------------|-----------------------------------------------------|---------------------------------|-----------------------------|-----------------------------------------------------------------------------------------|-----------|----------------------------------------------------------------------------------------------------|----------------------------------------------------------------------------------------------------|
| File       | Edit Default View Tools                                                                                  | Admin Utilities Wir                                               | ndow Help                                           |                                 |                             |                                                                                         |           |                                                                                                    | ن تکریک                                                                                                    |
| Logout     | Save Clear Delete                                                                                        |                                                                   | DUFFY, ROBERT LAMAR MD                              | ) 🗾 💩 🏠  <br>Patient History In | box PAQ Medications         | 🌍 🔝 🖹 🎦 🎁 🚺 🍎                                                                           | Apps Clos |                                                                                                    |                                                                                                    |
| Ashleig    | gh Quagmire <mark>(</mark> F)                                                                            | DOB: 01/02/1957 (57 y                                             | ears) Weight: 16                                    | 2.00 lb (73.48 Kg) A            | llergies: (4) Probler       | ns: (4) Diagnoses: (19) Medications: (4)                                                | ۲         |                                                                                                    |                                                                                                    |
|            | Address: 123 Toe<br>Mobile.                                                                              | ejam Trace<br>Al. 36604                                           | MRN: 00000007                                       | 762 Emergenc                    | y Relation:                 | PCP: ATKINSON, TANGELA C                                                                |           |                                                                                                    |                                                                                                    |
| °°         | Contact: (251) 55<br>Alerts OBGYN Details                                                                | 55-1234 (H And                                                    | other mo                                            | ore deta                        | ailed w                     | ay to enter                                                                             | V         |                                                                                                    |                                                                                                    |
|            | 02/21/2014 02:01 PM : "'                                                                                 | USA Home alle                                                     | ergies is                                           | to bring                        | g up th                     | ie full                                                                                 | ▶ Pat     | ient History<br>] Pati State F                                                                                                    | д )<br>ati <u>ति</u> Cate                                                                                                    |
| Navigation | Allergies<br>Allergen<br>BEET<br>CHLORAL HYDRATE<br>CLARITHROMYCIN<br>SULFA (SULFONAMIDE<br>ANTIBIOTICS) | Reaction<br>Heebee Geebies<br>Speaks in tongues<br>Nausea<br>Rash | ergies N<br>clicking<br>king the<br>Medication Name | Nodule.<br>the Upo<br>Allergi   | You ca<br>date bu<br>ies Mo | an do this<br>utton, or by<br>dule. and and<br>ergies added today C reviewed, no change |           | New Con Lo<br>02/21,<br>02/21,<br>02/21,<br>02/21,<br>02/21,<br>02/20,<br>02/20,<br>02/09,<br>02/09,<br>02/09,<br>02/09,<br>02/09,<br>02/09,<br>02/09,<br>02/09,<br>02/09,<br>02/09,<br>02/09,<br>02/09,<br>02/09,<br>02/09,<br>02/09,<br>02/01,<br>02/01,<br>02/00,<br>02/00,<br>0/ | ck Search<br>2014 02:01 P<br>Histories<br>Home Page<br>USA Home P<br>USA Intake<br>USA SOAP<br>JSA Histories<br>Master_Im<br>Problem<br>Finalize<br>2014 09:22 A<br>2014 10:49 P<br>2014 02:07 P |
| -          | Medications                                                                                              |                                                                   |                                                     |                                 |                             | Add Update                                                                              |           | ustom                                                                                                    |                                                                                                    |
| 1          | Patient status:  Transition Medication                                                                   | ning into care 🔲 Summa                                            | ry of care received [ 🛃                             | Sig Description                 | ♦ Comment □ No              | medications I Medications reconciled                                                    |           | <b>x</b> 3                                                                                                    | jį                                                                                                    |

| Medication A                                                     | llergies                                                                                                    |                                      |           |                                                   |                                                   |                                                    |                  |  |  |
|------------------------------------------------------------------|----------------------------------------------------------------------------------------------------|--------------------------------------|-----------|---------------------------------------------------|---------------------------------------------------|----------------------------------------------------|------------------|--|--|
| Date                                                             | Descripti                                                                                                    | on                                   |           | Onset/Symp                                        | t Resolved                                        | Туре                                               | Comment          |  |  |
| 02/21/2014 02<br>02/09/2014 10<br>02/09/2014 10<br>01/21/2014 02 | :01 PM SULFA (S<br>:49 PM BEET<br>:49 PM CHLORAL<br>:45 PM CLARITHI                                                                                   | ULFONAMIDE /<br>. HYDRATE<br>ROMYCIN | ANTIBIOTI | 00/00/0000<br>00/00/0000<br>00/00/0000<br>00/00/0 | 00/00/0000<br>00/00/0000<br>00/00/0000<br>00/00/0 | Allergen<br>Base Ingre<br>Base Ingre<br>Ingredient |                  |  |  |
| If th<br>you c<br>that,                                          | If the patient has any allergies already documented,<br>you can view details about the entry here. To do<br>that, click on the entry to highlight it. |                                      |           |                                                   |                                                   |                                                    |                  |  |  |
| •                                                                |                                                                                                    | gies                                 |           | 「 No Unresolv                                     | ved Alleraies                                     |                                                    | j                |  |  |
| Allergy:                                                         | 491                                                                                                    | SULFA (SULFO                         | NAMIDE A  | NTIBIOTICS)                                       | , earl mergree                                    |                                                    |                  |  |  |
| Location:                                                        | USA FAMILY MEDICINE                                                                                                    |                                      | -         | Intolerance                                       |                                                   |                                                    | <u>C</u> lear    |  |  |
| Provider:                                                        | DUFFY, ROBERT LAMAR                                                                                                    | RMD                                  | -         | Severity:                                         |                                                   |                                                    | ▼ <u>D</u> elete |  |  |
|                                                                  | Recorded Elsewhere                                                                                                    | Source:                              |           |                                                   |                                                   |                                                    | Add              |  |  |
| Onset/Sym:                                                       | 00/00/0000                                                                                                    | Reaction:                            | Rash      |                                                   |                                                   |                                                    | ✓ Update         |  |  |
| Resolved:                                                        | 00/00/0000                                                                                                    | Allergy type:                        | Allergen  |                                                   |                                                   |                                                    | Interactions     |  |  |
| Allergy                                                          |                                                                                                    |                                      |           |                                                   |                                                   |                                                    | Review           |  |  |
| Comments:                                                        |                                                                                                    |                                      |           |                                                   |                                                   |                                                    | Reconcile        |  |  |
|                                                                  | Never Reviewed                                                                                                    |                                      |           |                                                   |                                                   |                                                    |                  |  |  |

| ale                                                                                     | Description                                                                                                    |                                                   | Onset/Sympt                                                                                                    | Resolved                                                                        | Туре                   | Comment                                                                  |
|-----------------------------------------------------------------------------------------|----------------------------------------------------------------------------------------------------|---------------------------------------------------|----------------------------------------------------------------------------------------------------|---------------------------------------------------------------------------------|------------------------|--------------------------------------------------------------------------|
| 21/2014 02:01 P<br>09/2014 10:49 P                                                      | M SULFA (SULFO)<br>M BEET                                                                                               | NAMIDE ANTIB                                      |                                                                                                    | 00/00/0000                                                                      | Allergen<br>Base Ingre |                                                                          |
| 09/2014 10:49 P                                                                         |                                                                                                    | RATE                                              | 00/00/0000                                                                                                    | 00/00/0000                                                                      | Base Ingre             |                                                                          |
| 21/2014 02:45 Pi                                                                        |                                                                                                    | UN                                                | 00/00/0000                                                                                                    | 00/00/0000                                                                      | Ingredient             | 8                                                                        |
|                                                                                         |                                                                                                    |                                                   |                                                                                                    |                                                                                 |                        |                                                                          |
|                                                                                         |                                                                                                    |                                                   |                                                                                                    |                                                                                 |                        |                                                                          |
|                                                                                         |                                                                                                    |                                                   |                                                                                                    |                                                                                 |                        |                                                                          |
|                                                                                         | Yo                                                                                                    | u can a                                           | lick the                                                                                                    | Severi                                                                          | tv dro                 | nwoba                                                                    |
|                                                                                         |                                                                                                    |                                                   | enterad                                                                                                    | evenit                                                                          |                        |                                                                          |
|                                                                                         | un                                                                                                    |                                                   | enterus                                                                                                    | evenn                                                                           | <b>у</b> .             |                                                                          |
|                                                                                         |                                                                                                    |                                                   |                                                                                                    |                                                                                 |                        |                                                                          |
|                                                                                         |                                                                                                    |                                                   |                                                                                                    |                                                                                 |                        |                                                                          |
|                                                                                         |                                                                                                    |                                                   |                                                                                                    |                                                                                 |                        |                                                                          |
|                                                                                         |                                                                                                    |                                                   |                                                                                                    |                                                                                 |                        |                                                                          |
| ⊑ In                                                                                    | clude Resolved Allergies                                                                                                |                                                   | 🗖 No Unresolve                                                                                                    | d Allergies                                                                     |                        |                                                                          |
| □ In<br>lergy: 491                                                                      | clude Resolved Allergies                                                                                                | A (SULFONAMI                                      | No Unresolve                                                                                                    | d Allergies                                                                     |                        | Char                                                                     |
| Ilergy: 491                                                                             | clude Resolved Allergies                                                                                                | A (SULFONAMI                                      | D No Unresolve                                                                                                    | d Allergies                                                                     |                        | <u>lear</u>                                                              |
| Ilergy: 491                                                                             | clude Resolved Allergies<br>SULF<br>In Madd <sup>IC</sup> Comn                                                          | A (SULFONAMI                                      | IDE ANTIBIOTICS)                                                                                                    | d Allergies                                                                     |                        | <u>C</u> lear<br>Delete                                                  |
| □ In<br>Ilergy: 491<br>You co<br>the bo                                                 | clude Resolved Allergies<br>SULF<br>an add comn<br>ox at the bo                                                         | a (SULFONAMI<br>nents i                           | No Unresolve                                                                                                    | d Allergies                                                                     |                        | <u>C</u> lear<br><u>D</u> elete<br>Add                                   |
| Ilergy: 491<br>You co<br>the bo                                                         | clude Resolved Allergies<br>SULF<br>an add comn<br>ox at the bo                                                         | A (SULFONAMI<br>nents i<br>ottom.                 | DE ANTIBIOTICS)                                                                                                    | d Allergies<br>al<br>Id                                                         |                        | <u>C</u> lear<br><u>D</u> elete<br><u>A</u> dd<br><u>U</u> pdate         |
| Ilergy: 491<br>You co<br>the bo<br>nset/Sym: 00/0                                       | clude Resolved Allergies<br>SULF<br>an add comn<br>ox at the bo                                                         | A (SULFONAMI<br>nents i<br>ottom.<br>action: Rask | No Unresolve<br>IDE ANTIBIOTICS)<br>Intolerance<br>Severity:                                                        | d Allergies<br>al<br>Id<br>Id to moderate<br>oderate                            |                        | <u>C</u> lear<br><u>D</u> elete<br><u>A</u> dd<br><u>U</u> pdate         |
| Ilergy: 491<br>You co<br>the bo<br>nset/Sym: 00/0<br>esolved: 00/0                      | clude Resolved Allergies<br>SULF<br>an add comn<br>ox at the bo<br>o/0000                                               | A (SULFONAMI<br>nents i<br>ottom.<br>action: Rash | No Unresolve<br>IDE ANTIBIOTICS)<br>Intolerance<br>Severity:<br>fat<br>mi<br>gen<br>gen<br>gen<br>gen<br>gen<br>gen | d Allergies<br>al<br>Id<br>Id to moderate<br>oderate<br>oderate to seve<br>vere | re                     | Clear<br>Delete<br>Add<br>Update                                         |
| Ilergy: 491<br>You co<br>the bo<br>nset/Sym: 00/0<br>esolved. 00/0<br>lergy<br>omments: | clude Resolved Allergies<br>SULF<br>an add comn<br>ox at the bo<br>o/0000<br>Quidod Elocution<br>Rea<br>0/0000<br>Aller | A (SULFONAMI<br>nents i<br>ottom.<br>action: Rash | No Unresolve<br>IDE ANTIBIOTICS)<br>Intolerance<br>Severity:<br>fat<br>mi<br>mi<br>gen<br>Severity:                 | d Allergies<br>al<br>Id<br>Id to moderate<br>oderate<br>oderate to seve<br>vere | re                     | <u>Clear</u><br><u>D</u> elete<br>Add<br>Update<br>Interaction<br>Review |

| Medication A                                                     | llergies                                                                 |                                         |                                      |                                                   |                                              |                                              |                               |                  |
|------------------------------------------------------------------|--------------------------------------------------------------------------|-----------------------------------------|--------------------------------------|---------------------------------------------------|----------------------------------------------|----------------------------------------------|-------------------------------|------------------|
| Date                                                             | Descriptio                                                               | on                                      |                                      | Onset/Symp                                        | ot Resolve                                   | ed Type                                      | e C                           | omment           |
| 02/21/2014 02<br>02/09/2014 10<br>02/09/2014 10<br>01/21/2014 02 | 2:01 PM SULFA (SI<br>):49 PM BEET<br>):49 PM CHLORAL<br>2:45 PM CLARITHF | JLFONAMIDE A<br>HYDRATE<br>ROMYCIN      | ANTIBIOTI                            | 00/00/0000<br>00/00/0000<br>00/00/0000<br>00/00/0 | 00/00/00<br>00/00/00<br>00/00/00<br>00/00/00 | 00 Allera<br>00 Base<br>00 Base<br>00 Ingrec | en<br>Ingre<br>Ingre<br>dient |                  |
| You c<br>probl<br>intole<br>clicki                               | can also indi<br>lem is actua<br>erance & no<br>ing the Into             | cate t<br>Ily a m<br>t a tru<br>pleranc | hat t<br>nedicc<br>ie alle<br>ce che | he<br>ation<br>ergy b<br>eckbo                    | уу<br>X.                                     |                                              |                               |                  |
| 1                                                                | ✓ Include Resolved Aller                                                 | jies                                    | F                                    | No Unresol                                        | ved Allergies                                |                                              |                               |                  |
| Allergy:                                                         | 491                                                                      | SULFA (SULFC                            |                                      | ITIBIOTICS)                                       |                                              |                                              |                               | [                |
| Location:                                                        | USA FAMILY MEDICINE                                                      |                                         | -                                    | Intolerance                                       |                                              |                                              |                               | <u>C</u> lear    |
| Provider:                                                        | DUFFY, ROBERT LAMAP                                                      | MD                                      | -                                    | Severity:                                         |                                              |                                              |                               | ▼ <u>D</u> elete |
|                                                                  | Recorded Elsewhere                                                       | Source:                                 |                                      |                                                   | ۰<br>                                        |                                              |                               | Add              |
| Onset/Sym:                                                       | 00/00/0000                                                               | Reaction:                               | Rash                                 |                                                   |                                              |                                              |                               | ✓ Update         |
| Resolved:                                                        | 00/00/0000                                                               | Allergy type:                           | Allergen                             |                                                   |                                              |                                              |                               | Interactions     |
| Allergy                                                          |                                                                          |                                         |                                      |                                                   |                                              |                                              |                               | Review           |
| Comments:                                                        |                                                                          |                                         |                                      |                                                   |                                              |                                              |                               | Reconcile        |
|                                                                  | Never Reviewed                                                           |                                         |                                      |                                                   |                                              |                                              |                               |                  |

|    | * Medication Allergies                                            |                                                  |                                   |            |                        |              |             | 1  |
|----|-------------------------------------------------------------------|--------------------------------------------------|-----------------------------------|------------|------------------------|--------------|-------------|----|
|    | Date                                                              | Description                                      | Onset/Sympt                       | Resolved   | Туре                   | Comment      |             |    |
|    | 02/21/2014 02:01 PM<br>02/09/2014 10:49 PM<br>02/09/2014 10:49 PM | SULFA (SULFONAMIDE AN<br>BEET<br>CHLOBAL HYDBATE | VTIBIOTI 00/00/0000<br>00/00/0000 | 00/00/0000 | Allergen<br>Base Ingre |              |             |    |
|    | 01/21/2014 02:45 PM                                               | CLARITHROMYCIN                                   | iii/ If ar                        | aller      | gy wa                  | s ente       | ered        | in |
|    |                                                                   |                                                  | erroi                             | r, you     | can re                 | emove        | e it b      | У  |
|    |                                                                   |                                                  | click                             | ing th     | e Dele                 | ete bu       | utton       |    |
|    |                                                                   |                                                  |                                   |            |                        |              |             |    |
|    |                                                                   |                                                  |                                   |            |                        |              |             |    |
| У  | ou can only                                                       | delete an alle                                   | eray if the                       |            |                        |              |             |    |
| e  | ,<br>ncounter of                                                  | n which it was                                   | added is st                       | ill        |                        |              |             |    |
| u  | nlocked. It                                                       | <sup>:</sup> that encount                        | ter is now lo                     | cked,      |                        |              | Þ           |    |
| y  | ou will have                                                      | to ask a clini                                   | c superuser                       | or th      | e                      |              |             |    |
| É  | HR Team t                                                         | o unlock the e                                   | ncounter to                       | delet      | te                     | 9            | litar       |    |
| +ł | his allergy.                                                      | You should b                                     | e absolutely                      | / cert     | ain 🚽                  | <u> </u>     | elete       |    |
| +} | his is corre                                                      | ct before mal                                    | king this rea                     | quest.     |                        |              | <u>Y</u> dd |    |
| I  | t would be                                                        | advisable to i                                   | nclude an                         |            |                        | • <u>U</u> p | odate       |    |
| e  | xplanation                                                        | in that day's v                                  | visit note as                     | well.      |                        | Intera       | actions     |    |
|    | Comments:                                                         |                                                  |                                   |            |                        |              |             |    |
|    | Never Rev                                                         | viewed                                           |                                   |            |                        |              | concile     |    |

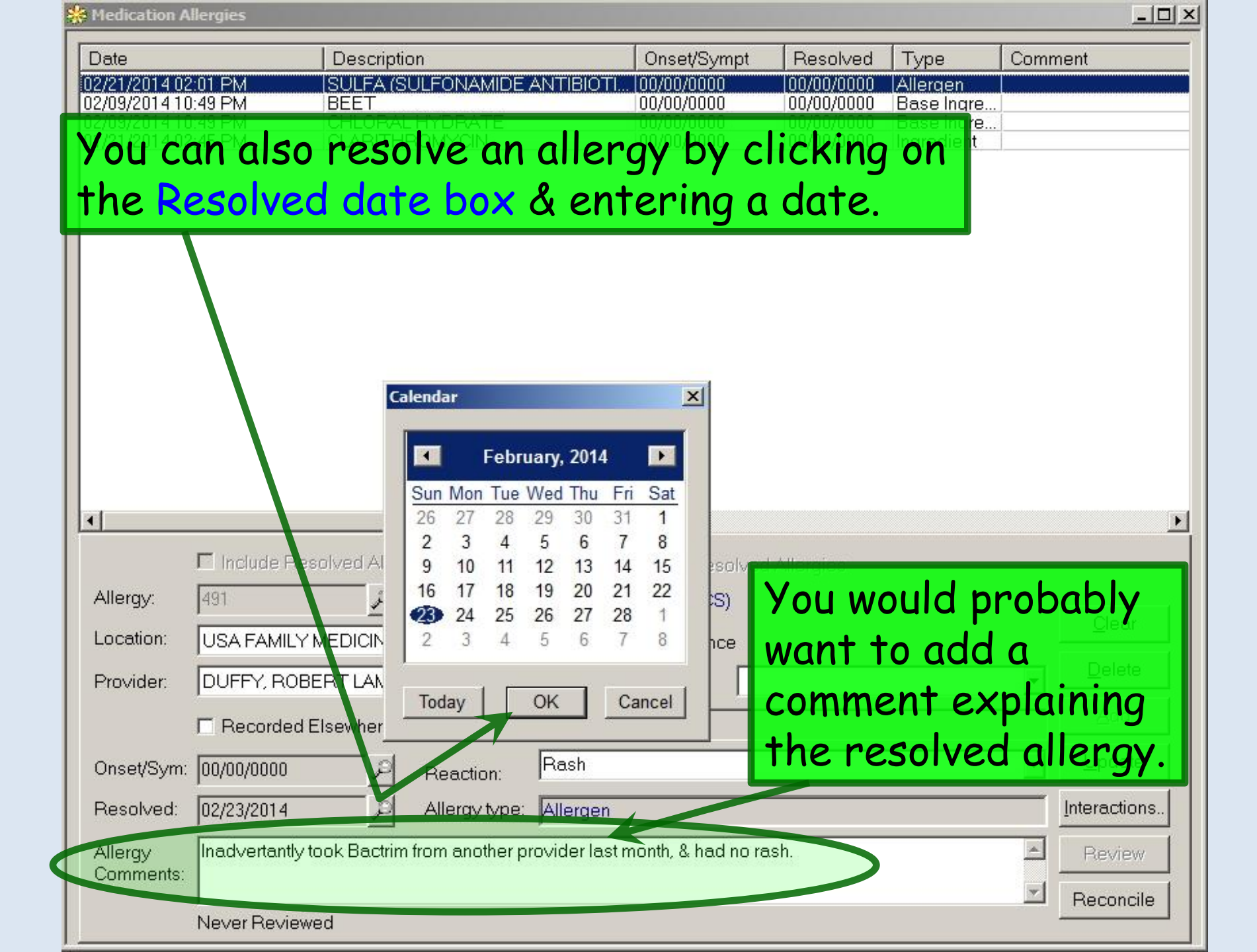

| )ate                                                                                                    | Description                                                                                                    | Onset/Sympt                                                                                                    | Resolved                         | Туре                     | Comment                                                         |
|----------------------------------------------------------------------------------------------------|----------------------------------------------------------------------------------------------------|----------------------------------------------------------------------------------------------------|----------------------------------|--------------------------|-----------------------------------------------------------------|
| 2/09/2014 02:01 PM                                                                                                    | ISULFA (SULFONAMIDE AN<br>BEET                                                                                                    | 11BIOTL 00/00/0000                                                                                                    | 00/00/0000                       | Allergen<br>Base Ingre   | •                                                               |
| 2/09/2014 10:49 PM<br>/21/2014 02:45 PM                                                                                      | CHLORAL HYDRATE                                                                                                    | 00/00/0000                                                                                                    | 00/00/0000                       | Base Ingre<br>Ingredient |                                                                 |
|                                                                                                    |                                                                                                    |                                                                                                    |                                  |                          |                                                                 |
|                                                                                                    |                                                                                                    |                                                                                                    |                                  |                          |                                                                 |
|                                                                                                    |                                                                                                    |                                                                                                    |                                  |                          |                                                                 |
|                                                                                                    |                                                                                                    |                                                                                                    |                                  |                          |                                                                 |
|                                                                                                    |                                                                                                    |                                                                                                    |                                  |                          |                                                                 |
|                                                                                                    |                                                                                                    |                                                                                                    |                                  |                          | _                                                               |
|                                                                                                    |                                                                                                    |                                                                                                    |                                  |                          |                                                                 |
| M                                                                                                    | hen done edi <sup>t</sup>                                                                                                    | tina the da <sup>.</sup>                                                                                                    | ta, clia                         | k the                    |                                                                 |
| M                                                                                                    | hen done edit                                                                                                    | ting the da <sup>.</sup>                                                                                                    | ta, clic<br>e this               | k the                    |                                                                 |
| N<br>U                                                                                                    | /hen done edit<br>pdate button                                                                                                    | ting the da <sup>.</sup><br>to complet                                                                                                    | ta, clia<br>e thi <mark>s</mark> | ck the<br>entry          | •                                                               |
| U<br>□<br>□<br>□<br>□<br>□<br>□                                                                                              | hen done edit<br>pdate button Resolved Allergies                                                                                                    | ting the date<br>to complete                                                                                                    | ta, clic<br>e this               | ck the<br>entry          |                                                                 |
| Linclude                                                                                                    | hen done edit                                                                                                    | ting the dat<br>to complet<br>No Unresolved<br>AMIDE ANTIBIOTICS)                                                                                                    | ta, clic<br>e this<br>IAngies    | ck the<br>entry          |                                                                 |
| Include<br>sliergy: 491<br>.ocation: USA FAM                                                                                 | And the second state of the second state of th | ting the dates to complete to complete to | ta, clic<br>e this<br>Angles     | ck the<br>entry          | <u>C</u> lear                                                   |
| Illergy: 491<br>ocation: USA FAM                                                                                             | And the second state of the second state of th | ting the dates to complete to complete to | ta, clic<br>e this               | k the<br>entry           | <u>C</u> lear                                                   |
| Include<br>Allergy: 491<br>ocation: USA FAM<br>Provider: DUFFY, P                                                            | And the source of the source of the source o | ting the dates to complete to complete to | ta, clic<br>e this               | k the<br>entry           | <u>Clear</u><br><u>Delete</u>                                   |
| Allergy: 491<br>cocation: USA FAM<br>Provider: DUFFY, P<br>Record                                                            | And Allergies                                                                                                    | ting the dat<br>to complet<br>No Unresolved<br>AMIDE ANTIBIOTICS)<br>T Intolerance<br>Severity:                                                                                                    | ta, clic<br>e this               | k the entry              | <u>C</u> lear<br><u>D</u> elete<br><u>A</u> dd                  |
| Allergy: 491<br>.ocation: USA FAM<br>Provider: DUFFY, P<br>Record<br>Dnset/Sym: 00/00/0000                                   | And Allergies  Resolved Allergies  SULFA (SULFON  LY MEDICINE  OBERT LAMAR MD  ed Elsewhere Source:  Reaction:                                                                                                    | ting the dat<br>to complet<br>No Unresolved<br>AMIDE ANTIBIOTICS)<br>T Intolerance<br>Severity:                                                                                                    | ta, clic<br>e this               | k the<br>entry           | <u>C</u> lear<br><u>D</u> elete<br>Add<br>↓<br><u>U</u> pdate   |
| Include<br>Illergy: 491<br>ocation: USA FAM<br>Provider: DUFFY, P<br>Record<br>Onset/Sym: 00/00/0000<br>Resolved: 02/23/2014 | Allergy type:                                                                                                    | ting the dat<br>to complet<br>No Unresolved<br>AMIDE ANTIBIOTICS)<br>T Intolerance<br>Severity:                                                                                                    | ta, clic<br>e this               | k the entry              | Clear<br>⊇elete<br>Add<br>↓<br>Interactions                     |
| Illergy: 491<br>ocation: USA FAM<br>Provider: DUFFY, P<br>Record<br>Onset/Sym: 00/00/0000<br>Resolved: 02/23/2014            | Image: Constraint of the second equation of the second equation of the second equat                                | ting the dat<br>to complete<br>No Unresolved<br>AMIDE ANTIBIOTICS)<br>T Intolerance<br>Severity:<br>Rash<br>Illergen<br>ider last month, & had no ra                                                                                                    | ta, clic<br>e this               | k the<br>entry           | Clear<br>Delete<br>Add<br>↓<br>Update<br>Interactions<br>Review |

| )ate                                                                                                    | Description                            |                                       | Onset/Sympt                                          | Resolved                                | Туре                                    | Comm                                   | nent                                                                              |        |
|----------------------------------------------------------------------------------------------------|----------------------------------------|---------------------------------------|------------------------------------------------------|-----------------------------------------|-----------------------------------------|----------------------------------------|-----------------------------------------------------------------------------------|--------|
| /09/2014 10:49 PM<br>/09/2014 10:49 PM<br>/21/2014 02:45 PM                                                             | BEET<br>CHLORAL HYDRA<br>CLARITHROMYCI | TE<br>V                               | 00/00/0000<br>00/00/0000<br>00/00/0000               | 00/00/0000<br>00/00/0000<br>00/00/0000  | Base Ingre<br>Base Ingre<br>Ingredient  |                                        |                                                                                   |        |
|                                                                                                    |                                        | Sin<br>is n<br>jus                    | ce <b>Inclu</b><br>lot check<br>t resolve            | <mark>de Re</mark><br>ked, tł<br>ed dro | solveo<br>ne sulf<br>ps of <sup>.</sup> | <b>  A </b><br><sup>F</sup> a a<br>the | l <b>lergie</b><br>Illergy<br>list.                                               | S<br>V |
|                                                                                                    |                                        |                                       |                                                      |                                         |                                         |                                        |                                                                                   |        |
|                                                                                                    |                                        |                                       |                                                      |                                         |                                         |                                        |                                                                                   |        |
|                                                                                                    |                                        |                                       |                                                      |                                         |                                         |                                        |                                                                                   |        |
|                                                                                                    | Resolved Allergies                     |                                       | 🗖 No Unresolved                                      | l Allergies                             |                                         |                                        | <u> </u>                                                                          |        |
| Include                                                                                                    | Resolved Allergies                     |                                       | □ No Unresolved                                      | I Allergies                             |                                         |                                        | Clear                                                                             |        |
| Include<br>lergy:<br>Docation: USA FAM                                                                                  | Resolved Allergies                     |                                       | No Unresolved     Intolerance                        | l Allergies                             |                                         |                                        | <u>C</u> lear                                                                     |        |
| Ilergy:<br>Docation: USA FAM<br>rovider: DUFFY, 1                                                                       | Resolved Allergies                     |                                       | No Unresolved Intolerance Severity:                  | I Allergies                             |                                         |                                        | <u>C</u> lear<br>Delete                                                           |        |
| Ilergy:<br>Docation: USA FAN<br>rovider: DUFFY,                                                                         | Resolved Allergies                     |                                       | No Unresolved Intolerance Severity:                  | I Allergies                             |                                         |                                        | <u>C</u> lear<br>Delete                                                           |        |
| Include<br>lergy:<br>Docation: USA FAN<br>rovider: DUFFY,<br>Recor<br>nset/Sym: 00/00/000                               | Resolved Allergies                     |                                       | No Unresolved          Intolerance         Severity: | I Allergies                             |                                         |                                        | <u>C</u> lear<br>Delete<br>Add                                                    |        |
| Ilergy: Ilergy: USA FAN<br>rovider: USA FAN<br>rovider: DUFFY, I<br>Recorn<br>nset/Sym: 00/00/000<br>esolved: 00/00/000 | Resolved Allergies                     | · · · · · · · · · · · · · · · · · · · | No Unresolved Intolerance Severity:                  | I Allergies                             |                                         |                                        | <u>C</u> lear<br><u>D</u> elete<br><u>A</u> dd<br><u>U</u> pdate<br>Interactions. |        |
| Ilergy: Include<br>location: USA FAM<br>rovider: DUFFY,<br>Record<br>nset/Sym: 00/00/000<br>esolved: 00/00/000          | Resolved Allergies                     | · · · · · · · · · · · · · · · · · · · | No Unresolved Intolerance Severity:                  | I Allergies                             |                                         |                                        | <u>C</u> lear<br>Delete<br>Add<br>Update<br>Interactions                          |        |

| Jale                                                          |                                                                                                    | Descripti                           | on                                                   | Onset                                      | Sympt                    | Resolved                               | Туре                                   | Comment                           |                              |
|---------------------------------------------------------------|----------------------------------------------------------------------------------------------------|-------------------------------------|------------------------------------------------------|--------------------------------------------|--------------------------|----------------------------------------|----------------------------------------|-----------------------------------|------------------------------|
| /09/201410<br>/09/201410<br>/21/201402                        | 1:49 PM<br>1:49 PM<br>2:45 PM                                                                                                    | BEET<br>CHLORAL<br>CLARITH          | - HYDRATE<br>ROMYCIN                                 | 00/00/0<br>00/00/0<br>00/00/0              | 000<br>000<br>000        | 00/00/0000<br>00/00/0000<br>00/00/0000 | Base Ingre<br>Base Ingre<br>Ingredient |                                   |                              |
|                                                               | You c<br>add a                                                                                                    | an all                              | lso use<br>erav th                                   | the <b>Alle</b><br>at was i                | e <b>rgi</b> e           | <mark>es Mo</mark><br>listed           | <mark>dule</mark> t<br>on the          | o<br>e                            |                              |
|                                                               | previ<br>begin                                                                                                    | ously<br>, clic                     | /-illustr<br>k the <mark>n</mark>                    | ated Al<br>nagnifyi                        | lerg<br>ng g             | jies Po<br>glass i                     | opup.<br>con.                          | То                                |                              |
|                                                               |                                                                                                    |                                     |                                                      |                                            |                          |                                        |                                        |                                   |                              |
|                                                               |                                                                                                    |                                     |                                                      |                                            |                          |                                        |                                        |                                   |                              |
| llereve                                                       | Include Reso                                                                                                    | olved Aller                         | gies                                                 | 🗖 No Ur                                    | resolved                 | Allergies                              |                                        |                                   |                              |
| llergy:<br>ocation:                                           | Include Reso USA FAMILY M                                                                                                    |                                     | gies                                                 | E No Ur                                    | resolved                 | l Allergies                            |                                        | Cle                               | ar                           |
| llergy:<br>ocation:<br>rovider:                               | USA FAMILY N                                                                                                    | Olved Aller<br>MEDICINE             | gies                                                 | I No Ur Intoler ✓ Severi                   | resolved<br>ance<br>y:   | I Allergies                            |                                        | <u>C</u> le                       | ar<br>ete                    |
| llergy:<br>ocation:<br>'rovider:                              | Include Reso USA FAMILY M DUFFY, ROBE Recorded E                                                                                        | Olved Aller<br>MEDICINE<br>RT LAMAR | gies<br>RMD<br>Source:                               | I No Ur Intole Severi                      | resolved<br>ance<br>y:   | I Allergies                            |                                        | <u>C</u> le<br><u>D</u> ele<br>Ad | <b>ar</b><br>ete             |
| Allergy:<br>ocation:<br><sup>y</sup> rovider:<br>)nset/Sym:   | <ul> <li>Include Reso</li> <li>USA FAMILY M</li> <li>DUFFY, ROBE</li> <li>Recorded E</li> <li>00/00/0000</li> </ul>                     | NEDICINE                            | gies<br>RMD<br>Source:                               | I No Ur<br>Intoler<br>I Severi             | iresolved<br>ance<br>ly: | l Allergies                            |                                        | Cle<br>Dele<br>Ad                 | <b>ar</b><br>ete<br>d        |
| Allergy:<br>.ocation:<br>Provider:<br>Dnset/Sym:<br>Resolved: | <ul> <li>Include Reso</li> <li>USA FAMILY M</li> <li>DUFFY, ROBE</li> <li>Recorded E</li> <li>00/00/0000</li> <li>00/00/0000</li> </ul> | Isewhere                            | gies<br>RMD<br>Source:<br>Reaction:<br>Allergy type: | Intolei ✓ Severi                           | resolved<br>ance<br>y:   | I Allergies                            |                                        | Cle<br>Dela<br>Ad                 | <b>ar</b><br>ete<br>d<br>ate |
| Lergy:<br>.ocation:<br>Provider:<br>Onset/Sym:<br>Resolved:   | <ul> <li>Include Reso</li> <li>USA FAMILY M</li> <li>DUFFY, ROBE</li> <li>Recorded E</li> <li>00/00/0000</li> <li>00/00/0000</li> </ul> | Aller<br>MEDICINE<br>RT LAMAR       | gies<br>RMD<br>Source:                               | <ul> <li>Intole</li> <li>Severi</li> </ul> | resolved<br>ance<br>ly:  | I Allergies                            |                                        | Cle<br>Dele<br>Ad                 | ar<br>ete<br>ate<br>tions    |

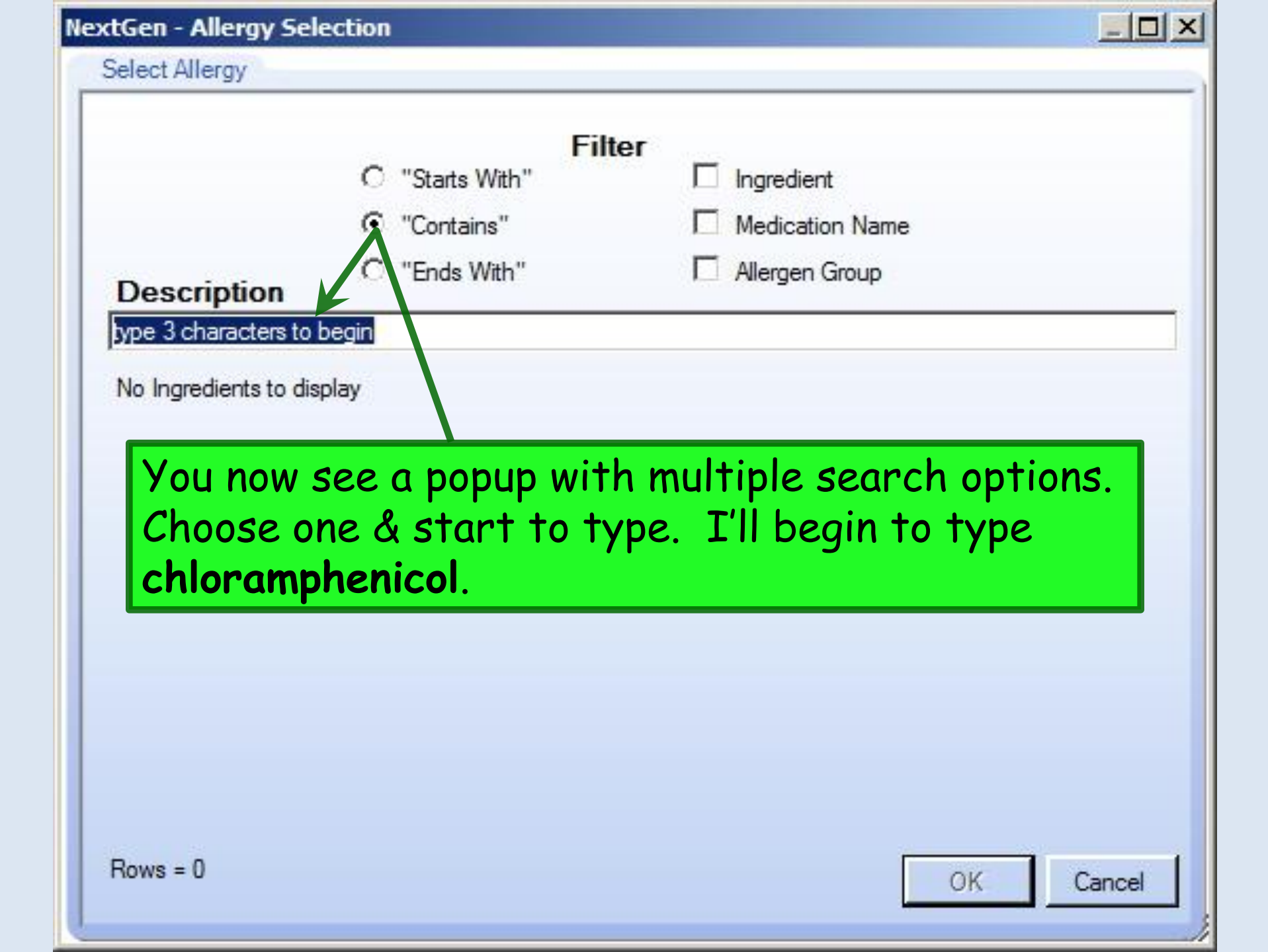

| C "Starts With"                                      |                        |
|------------------------------------------------------|------------------------|
| <ul> <li>Otalita With</li> <li>"Containe"</li> </ul> | Madiantian Nama        |
| Contains                                             |                        |
| Description C "Ends With"                            | I Allergen Group       |
| chloram                                              |                        |
| Allergen                                             | Allergen Type          |
| chlorambucil                                         | Base Ingredient        |
| Chloramine T                                         | Base Ingredient        |
| chloramphenicol                                      | Base Ingredient        |
| CHLORAMPHENICOL CINNAMATE                            | Base Ingredient        |
| CHLORAMPHENICOL HEMISUCCINATE                        | Base Ingredient        |
| CHLORAMPHENICOL PALMITATE                            | Base Ingredient        |
| CHLORAMPHENICOL SOD SUCC                             | Base Ingredient        |
| CHLORAMPHENICOL STEARATE                             | Base Ingredient        |
|                                                      |                        |
| One or more of                                       | prions will appear.    |
| Select one by a                                      | double-clicking on it. |
|                                                      | <u> </u>               |

| Jule                                                                                                    | Descripti                        | on                                                                      | Onset/Sympt                                                                            | Resolved                               | Туре                                   | Comment                                                                             |
|----------------------------------------------------------------------------------------------------|----------------------------------|-------------------------------------------------------------------------|----------------------------------------------------------------------------------------|----------------------------------------|----------------------------------------|-------------------------------------------------------------------------------------|
| 2/09/2014 10:49 PM<br>2/09/2014 10:49 PM<br>1/21/2014 02:45 PM                                                                 | 1 BEET<br>1 CHLORAI<br>1 CLARITH | _HYDRATE<br>ROMYCIN                                                     | 00/00/0000<br>00/00/0000<br>00/00/0000                                                 | 00/00/0000<br>00/00/0000<br>00/00/0000 | Base Ingre<br>Base Ingre<br>Ingredient |                                                                                     |
|                                                                                                    | <b></b>                          | •                                                                       | 1 1 1 1                                                                                |                                        | •                                      | •                                                                                   |
|                                                                                                    | i ne alle                        | ergy tei                                                                | ntatively ap                                                                           | pears                                  | nere.                                  |                                                                                     |
|                                                                                                    | You can                          | choose                                                                  | e a reaction                                                                           | , seve                                 | rity,                                  |                                                                                     |
|                                                                                                    | date of                          | onset,                                                                  | & add comr                                                                             | nents.                                 | ,                                      |                                                                                     |
|                                                                                                    |                                  |                                                                         | 7                                                                                      |                                        |                                        |                                                                                     |
|                                                                                                    |                                  |                                                                         |                                                                                        |                                        |                                        |                                                                                     |
| 1                                                                                                    |                                  |                                                                         |                                                                                        |                                        |                                        |                                                                                     |
|                                                                                                    | Jude Besolved Aller              | nies                                                                    |                                                                                        |                                        |                                        |                                                                                     |
| □ Inc                                                                                                    | lude Resolved Aller              | gies<br>chloramphenicol                                                 | 🗖 No Unresolved                                                                        | l Allergies                            |                                        |                                                                                     |
| □ Inc<br>Allergy: 2767<br>.ocation: □USA                                                                                       | lude Resolved Aller              | gies<br>chloramphenicol                                                 | No Unresolved                                                                          | I Allergies                            |                                        | <u>C</u> lear                                                                       |
| Inc<br>Inc<br>Illergy: 2767<br>ocation: USA<br>Provider: DUF                                                                   | lude Resolved Aller              | gies<br>chloramphenicol<br>R MD                                         | No Unresolved Intolerance Severity: model                                              | I Allergies<br>derate                  |                                        | <u>C</u> lear<br>Delete                                                             |
| □ Inc<br>Allergy: 2767<br>ocation: USA<br>Provider: DUF                                                                        | FAMILY MEDICINE                  | gies<br>chloramphenicol<br>RMD                                          | No Unresolved     Intolerance     Severity: mo                                         | l Allergies<br>derate                  |                                        | Clear<br>Delete                                                                     |
| Allergy: 2767<br>cocation: USA<br>Provider: DUF                                                                                | FAMILY MEDICINE                  | gies<br>chloramphenicol<br>R MD<br>Source:                              | Intolerance     Severity: mo                                                           | I Allergies<br>derate                  |                                        | <u>C</u> lear<br><u>D</u> elete<br>Add<br>Update                                    |
| L Ind<br>Nergy: 2767<br>ocation: USA<br>Provider: DUF<br>□ Re<br>Diset/Sym: 00/00                                              | FAMILY MEDICINE                  | gies<br>chloramphenicol<br>RMD<br>Source:                               | No Unresolved Intolerance Severity: mo Eyes glowed green                               | l Allergies<br>derate                  |                                        | Clear<br>Delete<br>Add<br>Update                                                    |
| L Ind<br>Allergy: 2767<br>.ocation: USA<br>?rovider: DUF<br>□ Re<br>Onset/Sym: 00/00<br>tesolved: 00/00                        | FAMILY MEDICINE                  | gies<br>chloramphenicol<br>RMD<br>Source:<br>Reaction:<br>Allergy type: | No Unresolved Intolerance Severity: model Eyes glowed green Base Ingredient            | I Allergies<br>derate                  |                                        | Clear<br>Delete<br>Add<br>Update<br>Interactions                                    |
| LIIII Inc<br>Allergy: 2767<br>Location: USA<br>Provider: DUF<br>CINSet/Sym: 00/00<br>Resolved: 00/00<br>Allergy<br>Comments: C | FAMILY MEDICINE                  | gies<br>chloramphenicol<br>RMD<br>Source:<br>Reaction:<br>Allergy type: | No Unresolved Intolerance Severity: model Eyes glowed green Base Ingredient You're dor | Allergies<br>derate                    | k Add                                  | Clear         Delete         Add         Update         Interactions         Review |

| Hedication A | llergies               |                 |                      |      |                |              |                          |      | <u></u>       |          |
|--------------|------------------------|-----------------|----------------------|------|----------------|--------------|--------------------------|------|---------------|----------|
| Date         | Ţ                      | Descriptio      | on                   |      | Onset/Sympt    | Resolved     | Туре                     | Comn | nent          |          |
| 02/09/201410 | :49 PM [8<br>:49 PM [0 | BEET<br>CHLORAL | HYDRATE              |      | 00/00/0000     | 00/00/0000   | Base Ingre<br>Base Ingre |      |               |          |
| 02/09/201410 | :49 PM (               |                 | IPHENICOL<br>ROMYCIN | -    | 00/00/0000     | 00/00/0000   | Base Ingre               |      |               |          |
|              |                        |                 |                      |      |                |              | 0                        |      |               |          |
|              |                        |                 |                      |      |                |              |                          |      |               |          |
|              | Th                     | e ne            | w aller              | ov i | s addec        | to the       | e list                   |      |               |          |
|              |                        |                 |                      | 97 " |                |              |                          |      |               |          |
|              |                        |                 |                      |      |                |              |                          |      |               |          |
|              |                        |                 |                      |      |                |              |                          |      |               |          |
|              |                        |                 |                      |      |                |              |                          |      |               |          |
|              |                        |                 |                      |      |                |              |                          |      |               |          |
|              |                        |                 |                      |      |                |              |                          |      |               |          |
|              |                        |                 |                      |      |                |              |                          |      |               | Þ        |
|              | E Include Decel        |                 |                      |      |                | 1.40         |                          |      |               |          |
| Allerov      |                        |                 | jies                 |      | L No Unresolve | ed Allergies |                          |      |               |          |
| Lasation:    |                        |                 |                      |      |                |              |                          |      | <u>C</u> lear |          |
| Location:    | USA FAMILY ME          | DICINE          |                      |      | I Intolerance  |              |                          |      | Delete        | -        |
| Provider:    | DUFFY, ROBEF           | RT LAMAF        | RMD                  |      | Severity:      |              |                          | -    |               | -        |
|              | Recorded Els           | ewhere          | Source:              |      |                |              |                          |      | Add           |          |
| Onset/Sym:   | 00/00/0000             | P               | Reaction:            |      |                |              |                          | -    | Update        |          |
| Resolved:    | 00/00/0000             | —               | Allergy type:        |      |                |              |                          |      | Interactions  | s        |
| Allerav      | -                      |                 |                      |      |                |              |                          | -    | Review        | -        |
| Comments:    |                        |                 |                      |      |                |              |                          | -    |               |          |
|              | 3                      |                 |                      |      |                |              |                          |      | Reconcile     | <u>.</u> |
|              |                        |                 |                      |      |                |              |                          |      |               |          |

| total fillergy | Scieduloii                                                    | the second second second second second second second second second second second second second second second s |
|----------------|---------------------------------------------------------------|----------------------------------------------------------------------------------------------------|
| Select Allergy |                                                               |                                                                                                    |
| Descriptio     | Fill<br>C "Starts With"<br>© "Contains"<br>C "Ends With"<br>n | ter                                                                                                    |
| Allergen       | Allergen Type                                                 |                                                                                                    |
| shellfish der  | rived Base Ingredient                                         |                                                                                                    |
| shellfish der  | rived Base Ingredient                                         |                                                                                                    |
| shellfish der  | rived Base Ingredient                                         | radd food allergies.                                                                                           |
| shellfish der  | rived Base Ingredient                                         | n add food allergies.                                                                                          |
| shellfish der  | nived Base Ingredient                                         | nadd food allergies.                                                                                           |
| shellfish der  | nived Base Ingredient                                         | nadd food allergies.                                                                                           |
| shellfish der  | nived Base Ingredient                                         | n add food allergies.                                                                                          |

| tGen - Allergy | Selection                |                              |                       |                           |   |
|----------------|--------------------------|------------------------------|-----------------------|---------------------------|---|
| Select Allergy |                          |                              |                       |                           |   |
|                | o                        | Filt<br>"Starts With"        | er<br>Ingre           | edient                    |   |
| Description    | n 0                      | "Contains"<br>"Ends With"    | I Medi                | ication Name<br>gen Group |   |
| Allergen       | Allergen<br>ors Specific | Type<br>Allergen Group       |                       |                           |   |
| y<br>t         | ou cai<br>o doci         | n also find r<br>Iment class | nany alle<br>effects. | rgy groups,               |   |
|                |                          |                              |                       |                           | J |
|                |                          |                              |                       |                           |   |
|                |                          |                              |                       |                           |   |
|                |                          |                              |                       |                           |   |

| Date                                                                                                    | Description        | Onset/Sympt                                                               | Resolved    | Туре       | Comment                                                 |          |
|----------------------------------------------------------------------------------------------------|--------------------|---------------------------------------------------------------------------|-------------|------------|---------------------------------------------------------|----------|
| 2/09/2014 10:49 PM                                                                                                    |                    | 00/00/0000                                                                |             | Base Ingre |                                                         |          |
| 2/09/2014 10:49 PM                                                                                                    | CHLORAMPHENICOL    | 00/00/0000                                                                | 00/00/0000  | Base Ingre |                                                         |          |
| /21/2014 02:45 PM                                                                                                    | CLARITHROMYCIN     | 00/00/0000                                                                | 00/00/0000  | Ingredient |                                                         |          |
|                                                                                                    |                    |                                                                           |             |            |                                                         |          |
|                                                                                                    |                    |                                                                           |             |            |                                                         |          |
|                                                                                                    |                    |                                                                           |             |            |                                                         |          |
| M/h                                                                                                    | en done adding     | alleraies                                                                 | click.      | the X      | in                                                      |          |
|                                                                                                    |                    | g uner gres,                                                              |             | me A       | 111                                                     |          |
| the                                                                                                    | upper right co     | orner to clo                                                              | ose th      | e popi     | Jp.                                                     |          |
|                                                                                                    |                    |                                                                           |             |            |                                                         |          |
|                                                                                                    |                    |                                                                           |             |            |                                                         |          |
|                                                                                                    |                    |                                                                           |             |            |                                                         |          |
|                                                                                                    |                    |                                                                           |             |            |                                                         |          |
|                                                                                                    |                    |                                                                           |             |            |                                                         |          |
|                                                                                                    |                    |                                                                           |             |            |                                                         |          |
| I Include I                                                                                                    |                    | □ No Unresolvec                                                           | Allergies   |            |                                                         |          |
| I Include                                                                                                    | Resolved Allergies | 🗖 No Unresolved                                                           | I Allergies |            |                                                         |          |
| Allergy:                                                                                                    |                    | No Unresolved                                                             | I Allergies |            | Clea                                                    | r        |
| Include I<br>Allergy:<br>Location: USA FAMI                                                                                                    | Resolved Allergies | No Unresolved Intolerance                                                 | I Allergies |            |                                                         | r        |
| LINClude I<br>Allergy:<br>Location: USA FAMI<br>Provider: DUFFY, R                                                                                          | Resolved Allergies | <ul> <li>No Unresolved</li> <li>Intolerance</li> <li>Severity:</li> </ul> | I Allergies |            |                                                         | r        |
| Include I<br>Allergy:<br>Location: USA FAMI<br>Provider: DUFFY, R                                                                                           | Resolved Allergies | <ul> <li>No Unresolved</li> <li>Intolerance</li> <li>Severity:</li> </ul> | I Allergies |            | Clea<br>Delet<br>Add                                    | r        |
| Include I<br>Allergy:<br>Location: USA FAMI<br>Provider: DUFFY, R<br>Records                                                                                | Resolved Allergies | No Unresolved Intolerance Severity:                                       | I Allergies |            | <br><br><br><br><br><br><br>_                           | ır<br>:e |
| Allergy:<br>Location: USA FAMI<br>Provider: DUFFY, R<br>Recorder<br>Onset/Sym: 00/00/0000                                                                   | Resolved Allergies | No Unresolved  Intolerance  Severity:                                     | I Allergies |            | <u>Clea</u><br>Delet<br>Add<br>↓ Upda                   | ır<br>.e |
| Include I<br>Allergy: USA FAMI<br>Provider: DUFFY, R<br>Conset/Sym: 00/00/0000<br>Resolved: 00/00/0000                                                      | Resolved Allergies | No Unresolved Intolerance Severity:                                       | I Allergies |            | <u>Clea</u><br><u>D</u> elet<br>Add<br>↓ Upda           | ır<br>te |
| Include I<br>Allergy:<br>.ocation: USA FAMI<br>Provider: DUFFY, R<br>C Recorde<br>Onset/Sym: 00/00/0000<br>Allergy                                          | Resolved Allergies | No Unresolved  Intolerance  Severity:                                     | I Allergies |            |                                                         | ir<br>te |
| I Include I<br>Allergy: I Include I<br>Location: USA FAMI<br>Provider: DUFFY, R<br>Conset/Sym: 00/00/0000<br>Resolved: 00/00/0000<br>Allergy<br>Comments: I | Resolved Allergies | No Unresolved Intolerance Severity:                                       | I Allergies |            | Clea     Delet     Add     Dyda     Interacti     Revia | ir<br>te |

| 🔋 N        | extGen l             | EHR: Pep     | e Qua       | gmire 1                | MRN: 000000                                                          | 02585 DOB: (                                               | 01/11/197                    | 0 (Male)           | AGE: 40        | years 9 n      | nonths - 1                    | Medicati    | ons Mo       | dule       |            | £           | ∍ × |
|------------|----------------------|--------------|-------------|------------------------|----------------------------------------------------------------------|------------------------------------------------------------|------------------------------|--------------------|----------------|----------------|-------------------------------|-------------|--------------|------------|------------|-------------|-----|
| File       | Edit V               | iew Tool     | s Adm       | nin Utili              | ties Window                                                          | Help                                                       |                              |                    |                |                |                               |             |              |            |            |             |     |
| 1<br>Logou | Save                 | Clear Delete | USA         | FAMILY M               |                                                                      | UFFY, ROBERT                                               |                              | Patient            | A<br>History   | inbox PAQ      | R <sub>X</sub><br>Medications | Templates   | Documents    | (images    | Frocedures | Apps        |     |
| ₫ /        | 09/                  | 30/2010 03   | 8:39 PM     | : "Intake              | - 0V" <sup>R</sup> X Me                                              | dications Module                                           | ×                            |                    |                |                |                               |             |              |            |            |             | Þ   |
|            | 6 R I                | White        |             | Ŧ                      |                                                                      |                                                            |                              |                    | <b>40 ye</b> a | ar Old Mal     | le Weighin                    | ng 199.0    | b   90.      | 26 Kg      | No eligi   | bility stat | tus |
|            | Medica               | ation View   | —-[         | Drug In                | teraction - dox                                                      | y <mark>cycline 100 m</mark>                               | g Cap                        |                    |                |                |                               | -           |              |            |            |             |     |
| Pre        |                      | Status       |             | Please a               | pprove the following                                                 | drug interaction(s)                                        |                              |                    |                |                |                               |             |              |            |            |             | ~   |
| scri       |                      | Active       |             | 0                      | Description                                                          |                                                            |                              |                    |                |                |                               |             |              | 1          |            |             |     |
| ption      | 🗉 Stat               | us: Inactive | (1 iterr    |                        | atient Allergy - T<br>he patient has a rec<br>he level of interactio | ETRACYCLINE<br>orded allergy to TET<br>n is SIGNIFICANT. 7 | RACYCLINE.<br>Action to redu | ce the adverse     | effect of th   | is interaction | i is usually re               | quired.     |              |            |            |             |     |
| Pad        |                      | Inactive     |             |                        |                                                                      |                                                            | -                            |                    |                |                |                               |             |              | :          |            |             |     |
|            | 😑 Stat               | us: Tempora  | ary (1 it   |                        |                                                                      | · · · · ·                                                  |                              |                    |                |                |                               |             |              |            |            |             |     |
|            | <b></b>              | Temporary    | r           |                        |                                                                      |                                                            |                              |                    |                |                |                               |             |              |            |            |             | Ŧ   |
| Patie      | 🗒 Pres               | cribe New    | in 🖗 🖗      |                        |                                                                      |                                                            |                              |                    |                |                |                               |             |              | Medica     | tion Histo | ory         |     |
| nt C       | dox                  | vcvcline 1   | 100 m       |                        |                                                                      |                                                            |                              |                    |                |                |                               |             |              |            |            |             |     |
| ndi        |                      | Sig: take 1  | capsu       |                        |                                                                      |                                                            | _                            | $\mathbf{\lambda}$ |                |                |                               |             |              |            |            |             |     |
| tion       | Prot                 | blem: Add Pr | oblem.      | The patie<br>TETRAC    | nt has a recorded al<br>YCLINE.                                      | lergy to                                                   | Reason:                      |                    |                |                | · _                           | Acknowle    | dge          |            |            |             | -   |
|            | Ν                    | Note: Add N  | ote         | The level<br>reduce th | of interaction is SIG<br>e adverse effect of t                       | NIFICANT. Action to<br>his interaction is                  | D                            |                    |                |                |                               |             |              |            |            |             | -   |
|            | Start [              | Date: 🔟 10/  | /18/201     | usually re             | quired.                                                              |                                                            |                              |                    |                |                |                               |             |              |            |            |             | ·   |
|            | Qua                  | ntity: 10    |             |                        |                                                                      |                                                            |                              |                    |                |                |                               |             |              |            |            |             |     |
|            | Instruct             | ions:        |             |                        |                                                                      |                                                            |                              |                    |                |                |                               |             |              |            |            |             |     |
|            | Prov<br>Loca<br>Form | tion:        | ' ya<br>Nal | ou d<br>Ierg           | ittemp<br>gy is r                                                    | ot to p<br>ecorde                                          | resc<br>ed, y                | ribe<br>vou w      | a rr<br>vill r | nedi<br>'ece   | cine<br>ive                   | for<br>a wa | r wl<br>arni | nic<br>ing | h          |             |     |
|            | Last                 | Renewed:     |             | Tir                    | mes Renewed:                                                         | Full History                                               |                              |                    |                | C              | )ispense His                  | story       |              |            |            |             | ~   |
|            |                      | Accept       | Ca          | ancel                  |                                                                      |                                                            |                              |                    |                |                |                               |             |              |            |            |             | -   |

# This concludes the NextGen allergy demonstration.

Why does Goofy stand erect while Pluto remains on all fours? They're both dogs!

R. Lamar Duffy, M.D. Associate Professor University of South Alabama College of Medicine Department of Family Medicine